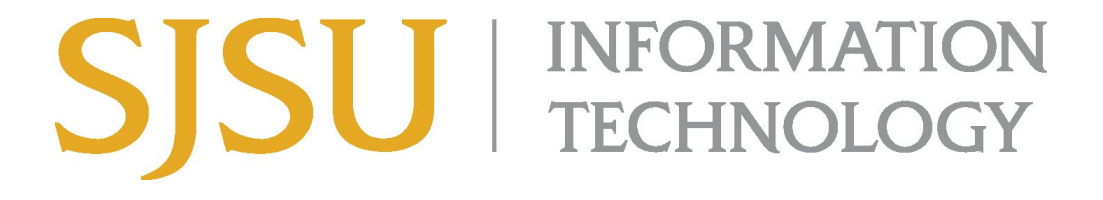

## How to Connect to VPN Using Cisco AnyConnect (for Microsoft Windows) Faculty and Staff ONLY

## NOTE: This guide is for SJSU Faculty and Staff only. If you are a student looking to connect to VPN, please go to the <u>VPN Guide for Students</u>

- 1. If you haven't already, please submit a ticket to IT requesting <u>VPN access here</u>
- 2. If you haven't yet installed the Cisco AnyConnect client, please see the <u>How to Install</u> <u>Cisco AnyConnect for SJSU VPN here</u>.
- 3. If you're using an SJSU-issued computer and need assistance with installing the VPN Client, please contact your <u>IT Support Tech</u>.
- Once the VPN Client is installed, double-click the Cisco AnyConnect shortcut on the Desktop or search for Cisco AnyConnect in the search bar. On the bottom right, a small window should appear.

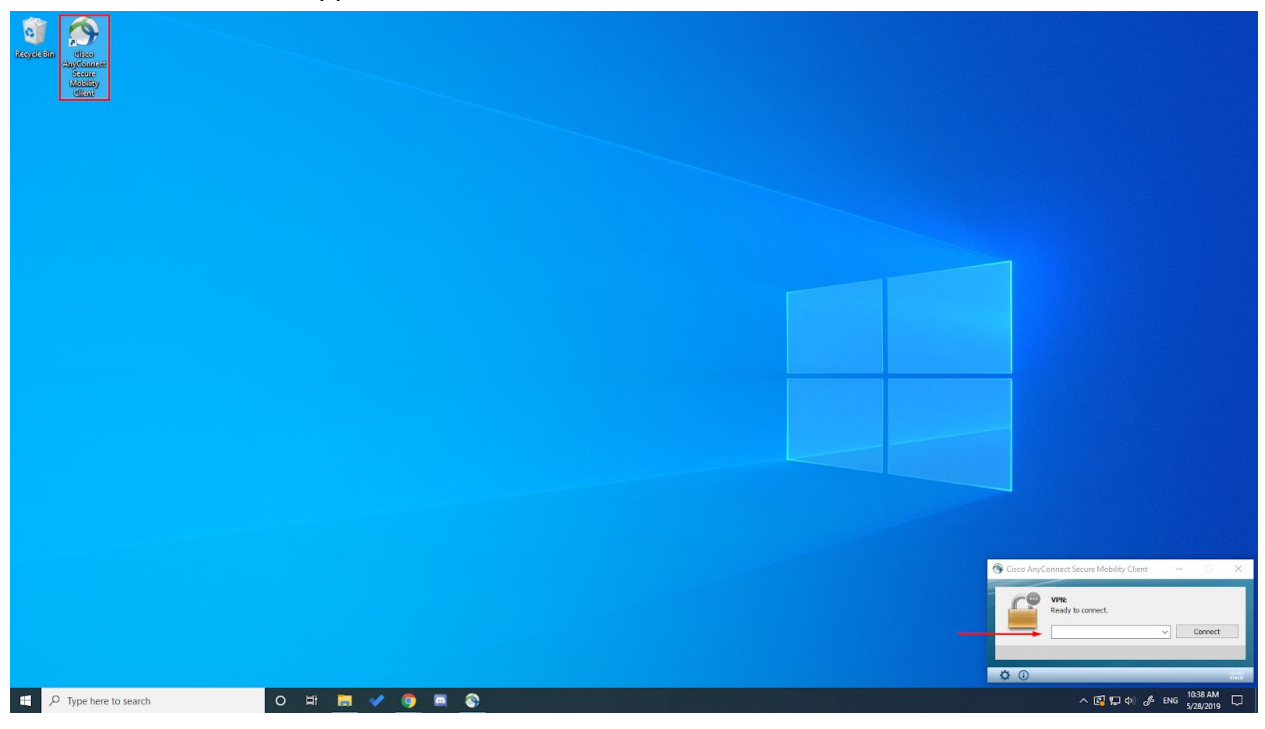

- 5. In the box, type **vpn.sjsu.edu**. Click **Connect.** Another box will pop up prompting for a username and password.
  - a. NOTE: Make sure that the group you belong to is selected on the **Group** drop down box. You must select one of the three groups listed below:
    - Faculty select the **Faculty** group
    - Staff select the **Staff** group

| 🕥 Cisc | o AnyConnect   vpi                              | n.sjsu.edu                                            |                                                 |             |                                                                                                    |                        |
|--------|-------------------------------------------------|-------------------------------------------------------|-------------------------------------------------|-------------|----------------------------------------------------------------------------------------------------|------------------------|
|        | ATTENTION VPN US<br>menu for groups. F<br>menu. | SERS: The login screen ha<br>Please select "SJSU-VPN" | as been changed to ad<br>as your login from the |             |                                                                                                    |                        |
|        | Group:                                          | Staff ~                                               |                                                 |             |                                                                                                    |                        |
|        | Username:                                       | 012345678                                             |                                                 | S Cisco Any | Connect Secure Mobility Client — 🗌 🗙                                                                                |                        |
|        | Password:                                       | word:                                                 |                                                 |             |                                                                                                    |                        |
|        | Second Password:                                |                                                       |                                                 |             | VPN:<br>ATTENTION VPN USERS: The login screen has been<br>changed to add a pull down menu for groups. Please select |                        |
|        |                                                 |                                                       | ОК                                              | Cancel      |                                                                                                    | vpn.sjsu.edu 🗸 Connect |
|        |                                                 |                                                       |                                                 |             |                                                                                                    |                        |
|        |                                                 |                                                       |                                                 |             | <b>\$</b> ()                                                                                                    |                        |

- 6. Enter your **SJSUOne** credentials.
  - a. The Username is your SJSUOne ID
  - b. The **Password** is the password associated with your SJSUOne ID
  - c. The **Second Password** is your DUO Passcode generated by your DUO key fob or your smartphone's Duo app. If you use your smartphone for DUO authentication, you may also type the word "**push**" in the second password box to send a push notification to your phone.

|                             | 🕥 Cisco | Cisco AnyConnect   vpn.sjsu.edu ATTENTION VPN USERS: The login screen has been changed to add a pull do menu for groups. Please select "SJSU-VPN" as your login from the group pull menu. |           |        |  |  |
|-----------------------------|---------|----------------------------------------------------------------------------------------------------|-----------|--------|--|--|
|                             |         |                                                                                                    |           |        |  |  |
|                             |         | Group:                                                                                                    | Staff     | ~      |  |  |
| Your SISUOne ID             |         | Username:                                                                                                    | 012345678 |        |  |  |
| Password                    |         | Password:                                                                                                    | ******    |        |  |  |
| Your DUO Passcode or "push" |         | Second Password:                                                                                                    | *****     |        |  |  |
|                             |         |                                                                                                    | *<br>     |        |  |  |
|                             |         |                                                                                                    | ОК        | Cancel |  |  |
|                             |         |                                                                                                    |           |        |  |  |

7. After pressing **OK**, the computer will connect to the SJSU Network. If you see any of the following, you have successfully connected to the SJSU Network.

| 6 & 1 🖪                                                                                |
|----------------------------------------------------------------------------------------|
| 🧀 🐮 🛋 🦕                                                                                |
| 0 5 👔 🕳                                                                                |
| へ 🖾 🏗 🕼 🧀 ENG 10:42 AM<br>5/28/2019 🔁                                                  |
| 🕥 Cisco AnyConnect Secure Mobility Client — 🗆 🗙                                        |
| VPN:<br>Connected to vpn.sjsu.edu.<br>Vpn.sjsu.edu                                     |
| 00:00:28 IPv4                                                                          |
|                                                                                        |
| へ 🚱 🏪 🕼 🤣 ENG 10:42 AM<br>5/28/2019 🔁                                                  |
|                                                                                        |
| Cisco AnyConnect<br>Connected: vpn.sjsu.edu<br>Cisco AnyConnect Secure Mobility Client |
| へ 😰 🔀 🗘 ) 🥠 ENG 10:42 AM 5/28/2019 😼                                                   |